## Adding a New Customer Record in POS

1. Click the Customer Search Icon.

|             |             |             | 100 100 100 100 100 100 100 100 100 100                                                                        |
|-------------|-------------|-------------|----------------------------------------------------------------------------------------------------|
| Concessions | Merchandise | Ticket Pack |                                                                                                    |
|             |             |             | en 1997 - 1997 - 1997 - 1997 - 1997 - 1997 - 1997 - 1997 - 1997 - 1997 - 1997 - 1997 - 1997 - 1997 - 1997 - 19 |
|             |             |             |                                                                                                    |
|             |             |             |                                                                                                    |

2. Enter the customer's Last Name and First Name, and then click **Search** to make sure that the customer is not already in the system.

| Cust  | omer <mark>Searc</mark> h |        |                          |                 | ×        |
|-------|---------------------------|--------|--------------------------|-----------------|----------|
| Last  | Anning                    |        | Member #                 |                 |          |
| First | Mary                      |        | Program                  |                 | ~        |
| S     | earch                     |        |                          | Exact           | Disabled |
|       |                           | (Click | (No Result<br>To Add New | s)<br>Customer) |          |
|       |                           |        |                          |                 |          |
|       |                           |        |                          |                 |          |
|       |                           |        |                          |                 |          |
|       |                           |        |                          |                 |          |
|       |                           |        |                          |                 |          |
|       |                           |        |                          |                 |          |
|       |                           |        |                          |                 |          |
|       |                           |        |                          |                 |          |
|       | Prev                      | Next   |                          | Add New         | Cancel   |

3. If the customer is not in the system, click the **Add New** button at the bottom of the Customer Search window.

| Cust  | omer Search |                               |                 | ×      |  |
|-------|-------------|-------------------------------|-----------------|--------|--|
| Last  | Anning      | Member #                      |                 |        |  |
| First | Mary        | Program                       |                 |        |  |
| S     | earch       | Exact Disabled                |                 |        |  |
|       | (C          | (No Result<br>lick To Add New | s)<br>Customer) |        |  |
|       |             |                               |                 |        |  |
|       |             |                               |                 |        |  |
|       |             |                               |                 |        |  |
|       |             |                               |                 |        |  |
|       |             |                               |                 |        |  |
|       |             |                               |                 |        |  |
|       |             |                               |                 |        |  |
|       |             |                               | Add New         | Cancel |  |

4. Enter the customer's first and last name. We suggest that you capture as much customer information as you can. This includes email, billing address, and a phone number.

| Business         | Circl* Mar    | Malala |                       | Anning              | Cutter  |  |
|------------------|---------------|--------|-----------------------|---------------------|---------|--|
| Email            | Mary          |        | ceive email related t | o Agile Art House S | Sandbox |  |
|                  |               |        |                       |                     |         |  |
| Billing Address  |               |        |                       |                     |         |  |
| Country          | United States | ~      |                       |                     |         |  |
| Address 1        | 123 Bridge St |        |                       |                     |         |  |
| Address 2        |               |        |                       |                     |         |  |
| City             | Oxford        |        |                       |                     |         |  |
| State / Province | Mississippi   | ~      |                       |                     |         |  |
| Zip              | 38655         |        |                       |                     |         |  |
| Phone Number     | - 55          |        |                       |                     |         |  |
| Primary          | / 1112223333  | 0      |                       |                     |         |  |
|                  |               |        |                       |                     |         |  |
|                  |               |        |                       |                     |         |  |
|                  |               |        |                       |                     |         |  |
|                  |               |        |                       |                     |         |  |

5. Click **OK** to save the customer's information. You are now ready to process that customer's order.